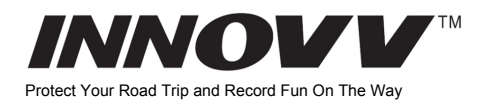

# INNOVV K5 Dash Cam

Intended For Powersports, (Motorcycles, ATVs, UTVs & Others)

## INNOVV K5 áttekintés

1. INNOVV K5, az új 4K felbontású motoros fedélzeti kamera, ami valós 4K felbontásban rögzít elől (több mint 8 millió pixel) 30FPS és 1080P HD minőségben rögzít a hátsó kamera.

 Tartalmaz két sávos Wi-Fit (2.4 GHz/ 5 GHz) ami gyorsabb és stabilabb átvitelt eredményez a külső antennának is köszönhetően.
A teljes rendszer IP67 vízállósági minősítéssel rendelkezik, ami teljesen megfelel az esős napokra.

4. A teljes egyszég -a repüléstechnikában használt- ellenálló aluminium ötvözetből készült, lehetővé téve az elektromágneses interferencia elkerülését.

5. Egy intelligens DC átalakítót használ az akkumulátor lemerítés lehetőségének csökkentése érdekében.

 Egy gyorsabb A53 dual-core processzor került a videó felvevőbe.
A hatékony (H.265) videó kódolásnak köszönhetően magas videó minőséget és csökkentett tárhely igényt biztosít.

8. A kis méretének köszönhetően jól elhelyezhető a motorkerlkpáron.

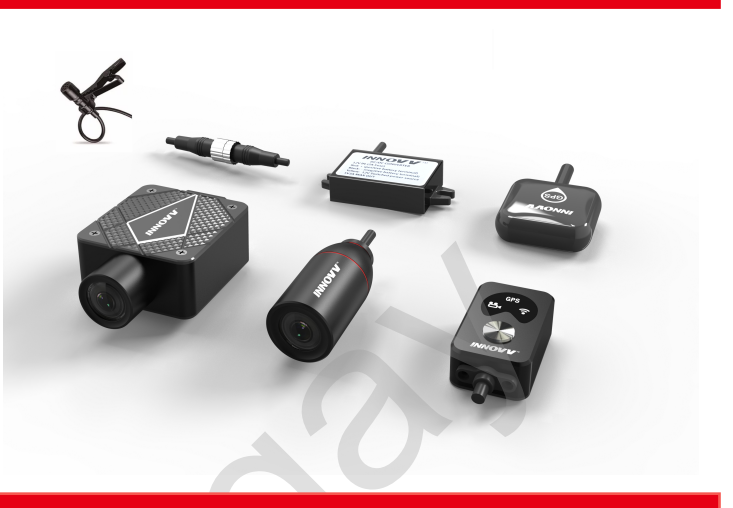

#### A kamerarandszer bemutatása

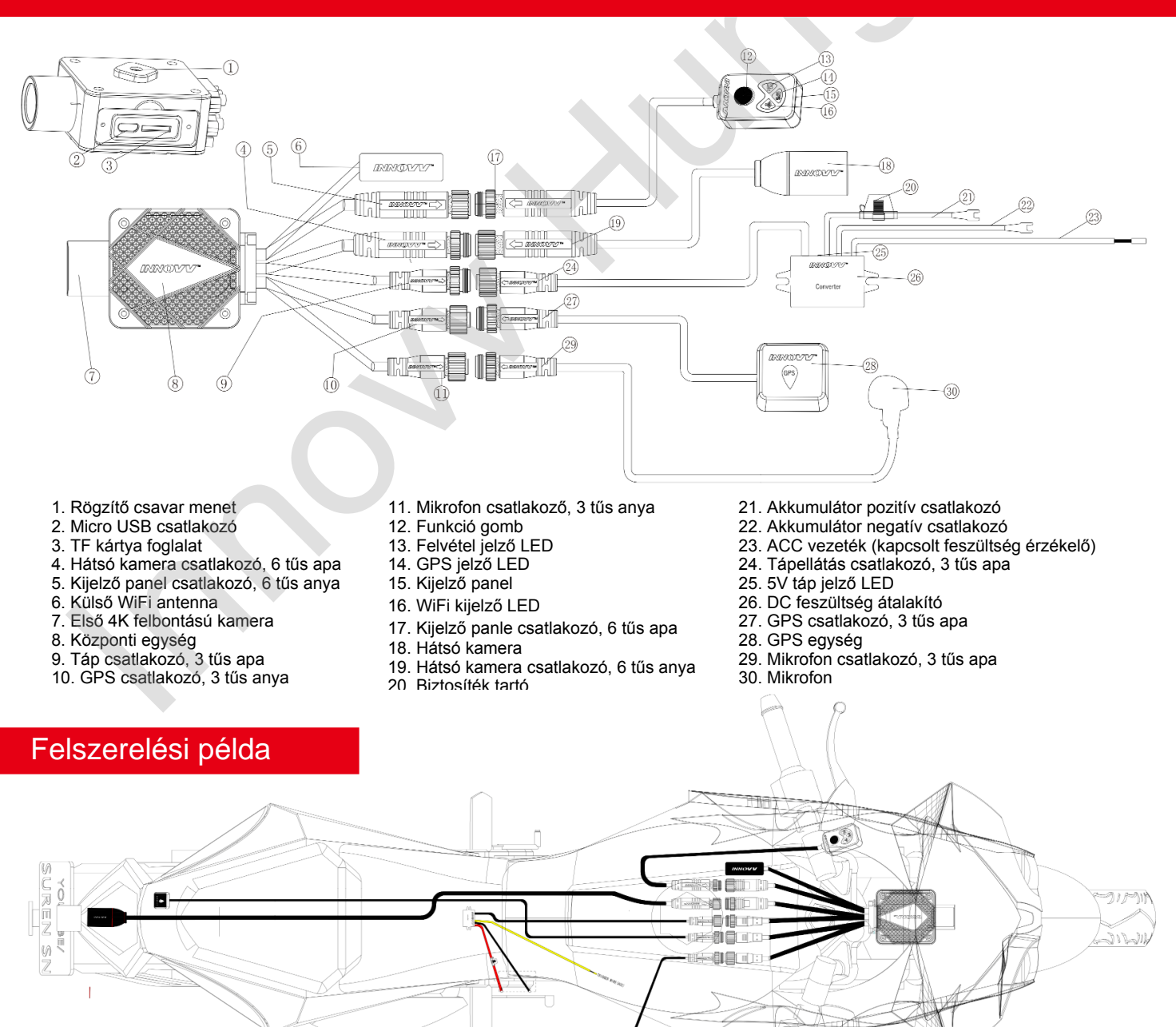

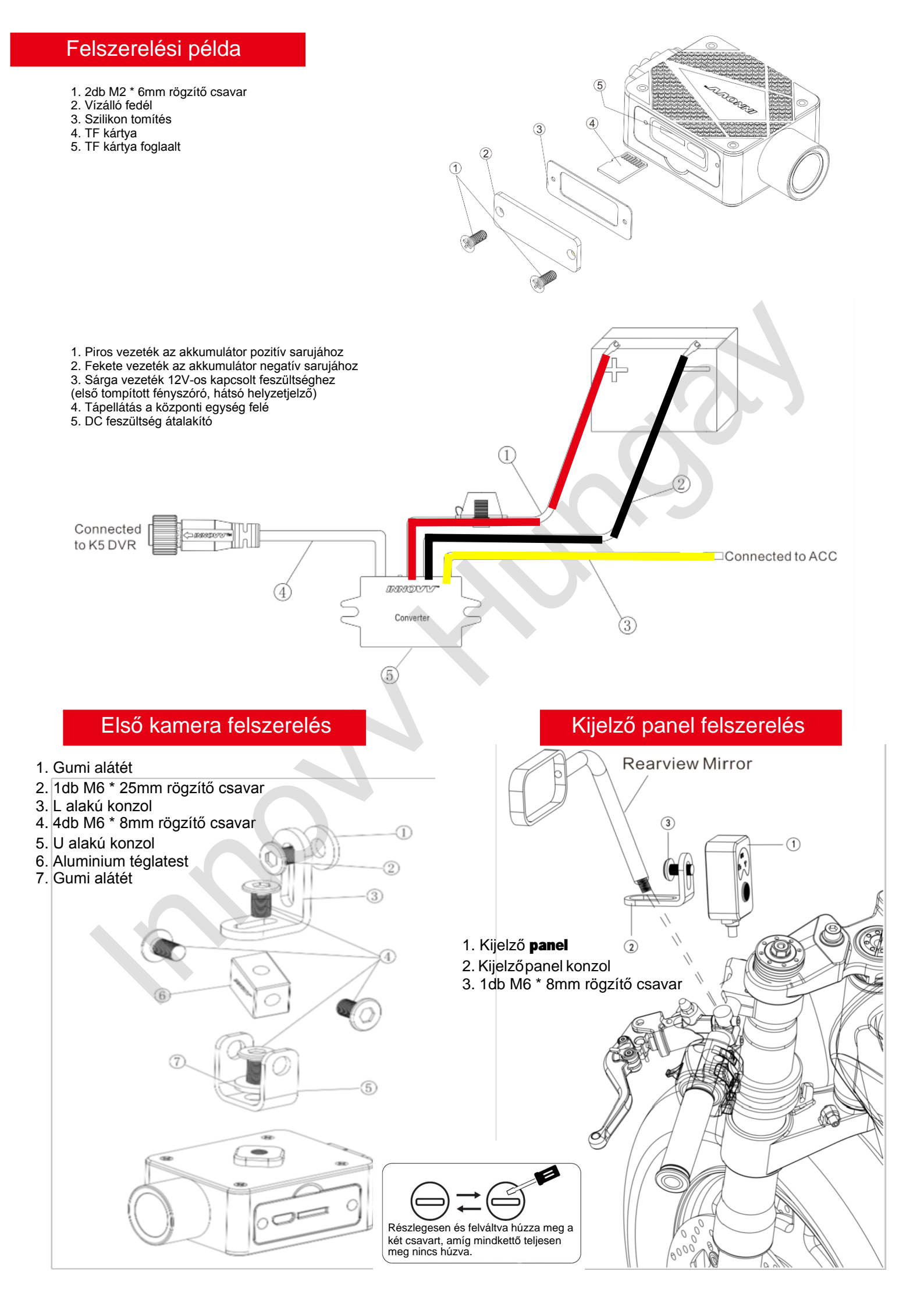

Firmware frissítés

Mindhárom LED villog egyszerre Kijelző panel használata

A funkció gomb egyszeri megnyomása = aktuális videó fájl mentése A funkció gomb kétszeri megnyomása = Fénykép készítés A funkció gomb 10 másodpercig folyamatos nyomva tartás = Gyári beállítás visszaállítása

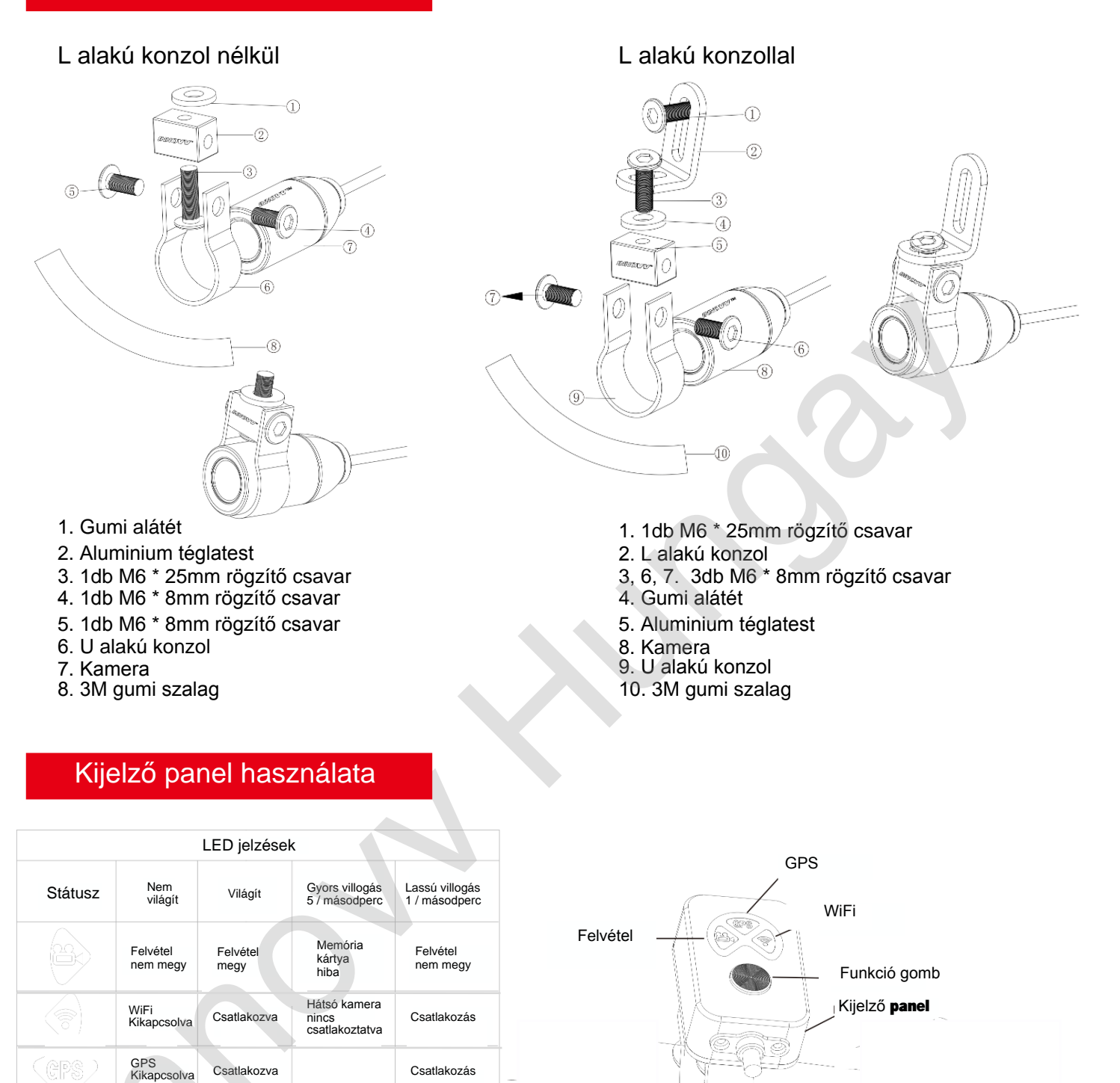

#### 1. A WiFi antennát ne törje meg, ne hajtsa össze!

2. A nagy felbontás miatt a központi egység felmelegedhet. A repüléstechnikában használt aluminium háznak köszönhetően viszont jó a hővezetése. Amihez viszont légáramlatra van szükség. Használat közben akér 50 C fokra is felmelegedhet. Kérjük figyeljen a felmelegedett burkolatra!

3. A motorkerékpár forró területeitől (motor, kipufogó stb.) tartsa távol a készüléket és vezetékeit.!

#### Hibakeresés és elhárítás

| Hibajelenség                                                                       |               | Megoldás                                                                                                    |
|------------------------------------------------------------------------------------|---------------|----------------------------------------------------------------------------------------------------|
| Felvétel jelző LED lassan villog és nem megy a felvétel                            | $\rightarrow$ | Memória kártya hiba. Kérjük ellenőrizze a kártyát.<br>Ha szükséges használjon egy másik kártyát.                                                                                           |
| A videó felvétel homályos és az éles<br>részletek elvesznek.                       | $\rightarrow$ | Kérjük tisztítsa meg a lencséket egy lencse tisztító kendővel.                                                                                                    |
| A videó felvétel nem indu el gyujtás ráadása<br>után.                              | $\rightarrow$ | Ellenőrizze az ACC (sárga) vezeték csatlakozását.<br>Majd a ellenőrizze, hogy a DC konverter kék LED<br>világít. Ha nem akkor a fekete és piros vezetékek<br>csatlakozását is ellenőrizze. |
| A hátsó kamera nem vesz fel videót.                                                | $\rightarrow$ | Kérjük ellenőrizze a kamera csatlakozókat, és a vezetékeket.                                                                                                    |
| A normál videó mappa helyett sok videó az "<br>accident" mappába kerül elmentésre. | $\rightarrow$ | Kérjük csökkentse a G-Sensor érzékenységét az<br>Innovv mobil App beállitásai között.                                                                                                    |
| A nincs hang a videó felvételeken.                                                 | $\checkmark$  | Kérjük kapcsolja be a mikrofont az App<br>beállításaiban. Ha továbbra sincs hang akkor kérjük<br>kapcsolja ki a "Time-lapse" videót a beállításokban.                                      |

### Mobile App működése

Android App letöltés

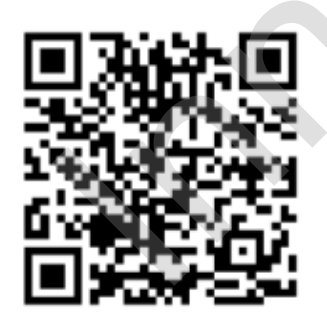

Az app installálása után kapcsolja be a K5 kamera rendszert. A WiFi LED lassú villogásakor kapcsolja be a mobilján a Wifit , majd keresse meg az INNOVV\_K5\_xxxx hálózatot és csatlakozzon az 12345678 jelszó megadásával.

Néha Android telefonoknál kapunk egy figyelmeztetést: "A WLAN hálózatnak nincs internet hozzáférése. Kapcsolódni szeretne? Kapcsolódásra kattintva csatlakozzunk az INNOVV\_K5\_xxxxx WiFi-hez. Apple App letöltés

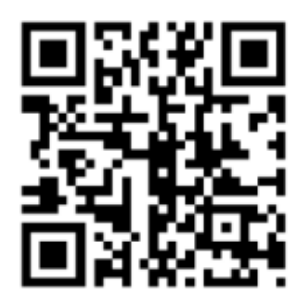

### Firmware frissítés lépései

- 1 A termékhez tartozó '.bin' fájl letöltése a gyártó weboldaláról: https://www.innovv.com/firmware-app
- 2 A letöltött bin fájl memóriakártya gyökérkönyvtárába történő másolása.
- 3 A memóriakártya behelyezése a felvevő egységbe.
- 4 A felvevő egység bekapcsolása, gyújtás ráadásával.
- 5 A kijelző LED-ek gyors villogása jelzi a frissítést, majd a készülék újraindul. A frissítés általában 1-2 perc alatt megtörténik.

Az ötödik lépés végén a készülék letörli a kártyára másolt bin fájlt. További teendő nincsen.

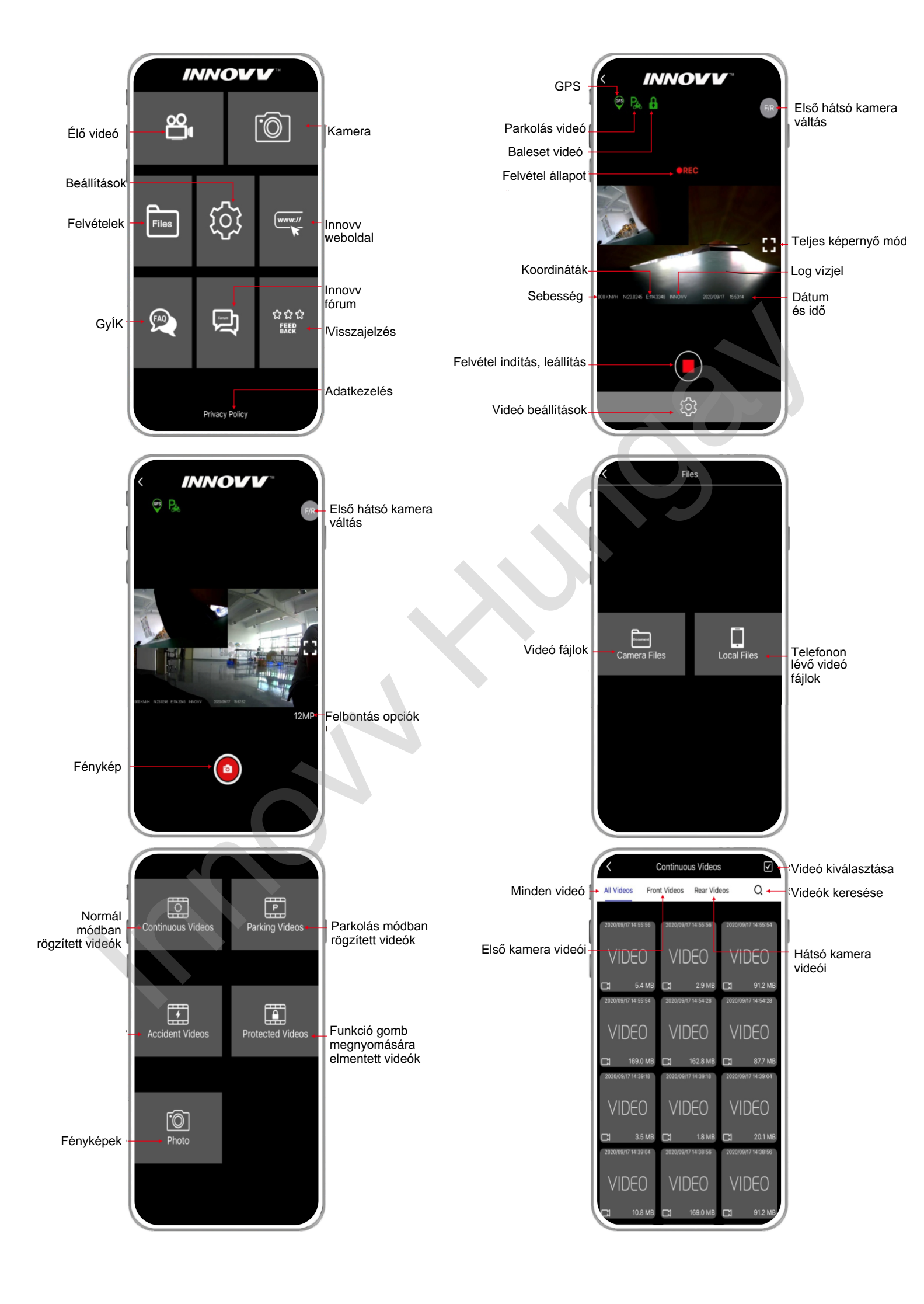

|                        | VV <sup>®</sup>     |  |
|------------------------|---------------------|--|
| WiFi                   |                     |  |
| Wi-Fi Name             | INNOVV_K5_test6 >   |  |
| Password               | 12345678 >          |  |
| Wi-Fi Band             | 2.4G >              |  |
| Wi-Fi Active Duration  | Do not close Wifi > |  |
| Camera S               | ettings             |  |
| Resolution             | 4K30+1080P30>       |  |
| Bit Rate               | Normal >            |  |
| (F) Mirror Image       | Normal >            |  |
| (R) Mirror Image       | Normal >            |  |
| Recording              | Settings            |  |
| Loop Recording         | 1Min >              |  |
| Video Format           | TS>                 |  |
| Time Lapse Video       | off >               |  |
| Video Compression Mode | H.264               |  |

# Wi-Fi átnevezés (ujraíndítás után) Jelszó megváltoztatása WiFi frekvenciasáv WiFi aktív állapot hossza Felbontás Bitrate beállítása Első **kamera tükrözése Hátsó kamera tükrözése**

#### Folytonos felvétel időtartama

- Videó fájl formátum
- Frame rate opciók
- Videó tömörítési opciók

| Recording Setting                     | S             |
|---------------------------------------|---------------|
| Screen Preview                        | F&R           |
| Volume                                | 20            |
| Date & Time                           |               |
| Unit of Speed                         | km/h          |
| The Speed & Longitude<br>and Latitude | All Videos    |
| GPS                                   |               |
| Logo Watermark                        |               |
| Storage                               |               |
| TF Card Storage                       | 14.83 G       |
| The Remaining Storage                 | 0.30 G        |
| TF Card Formatting                    |               |
| TF Card Detection                     | Card inserted |
| Advanced Setting                      | S             |

#### Videó felvétel beállítások Éló videó kamerák Mikrofon hangerő Dátum videón megjelenítése Sebesség mértékegysége Sebesség és hely adatok videón való megjelenítése GPS Ki-Be Logo vízjel Memória kártya kapacitás Memória kártya szabad hely Kártya formatálása Kártya státusza, nincs, hibás, üres Parkolás üzemmód

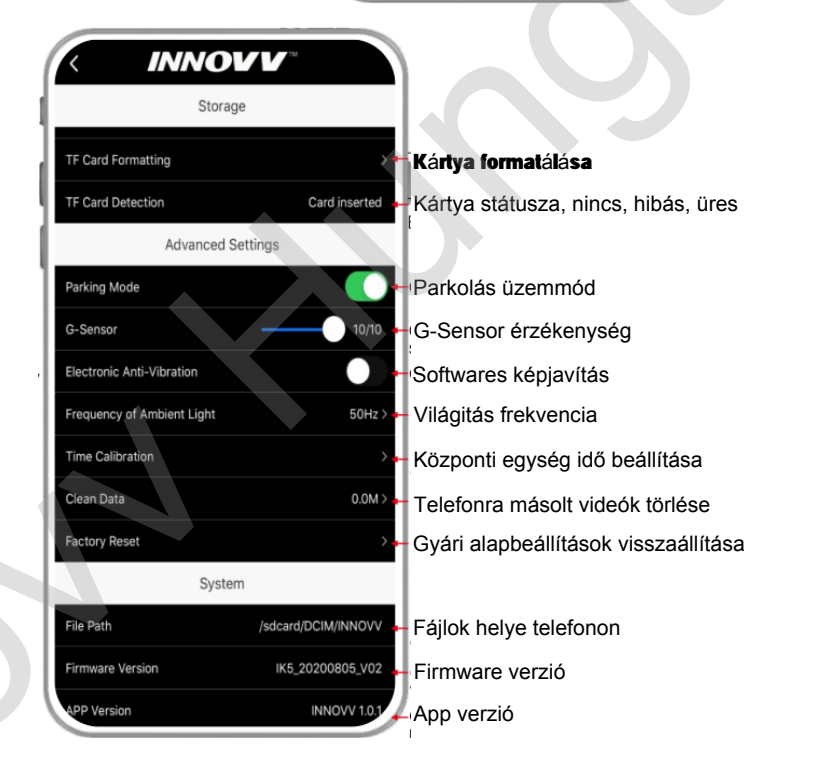

# Fontos információ

Az applikáció használatakor a beállításokba belépve a kamera leállítja a videó felvételt!